## **Steps to Add Test Records**

To manually add a **Test** record for a specific student, filter for the student's **Demographics** record, and then use the student record **Navigator** to add the new test record. This approach will ensure data-entry accuracy with prepopulated "parent" information about the student.

| Step | Screen                                                                                                    | Description                                                                                                    |
|------|----------------------------------------------------------------------------------------------------|----------------------------------------------------------------------------------------------------|
| 1.   | TE     View     Organization     Records     Reports     Tools     Help       Students     Demographics       Clarcoc     In programs       Tests     Records       Certificates     Employment History       Places of Employment                                                                                                    | <ul> <li>From the Menu bar,</li> <li>Click Records.</li> <li>Select Students.</li> <li>Click Demographics.</li> </ul>                                                                    |
| 2.   | Note         Part Control         Part Control | <ul> <li>The Demographics list of records opens in a tabbed page.</li> <li>This tabbed page is commonly referred to as the Demographics Lister.</li> </ul>                               |
| 3.   | View       Organization       Records       Reports       Tools       Help         Students           Students          New       Enrol       4908 - Rolling Hills Adult School (RHAS)       Subsites          Student ID       A1 First Name       A2 Middle Name       A3 Last Name          Starts with       321456987       X       Xavalta       Ortega         Ok       Torres       Aaron       Christopher       Dugais         4472627       Aarpel       Cullivan                                                                                                    | <ul> <li>From the student Demographics lister,         <ul> <li>Click the Filter icon in the Student ID column.</li> <li>Enter the Student ID.</li> <li>Click OK.</li> </ul> </li> </ul> |
| 4.   | TE       View       Organization       Records       Reports       Tools       Help         Students       X         New       Enroll       4908 - Rolling Hills Adult School (RHAS)       Subsites       is         • Student ID       A1 First Name       A2 Middle Name       A3 Last Name       is         • Student ID       A1 First Name       A2 Middle Name       A3 Last Name       is         • 321456987       X       Y       Y       Y         321456987       Hanuel       Rodriguez                                                                                                    | <ul> <li>The filtered Student record is now highlighted in the Demographics list of records.</li> <li>O Double-click to Open the student Demographics record.</li> </ul>                 |

© 2021 CASAS. All rights reserved.

## Test Records

| Step | Screen                                                                                                    | Description                                                                                                    |
|------|----------------------------------------------------------------------------------------------------|----------------------------------------------------------------------------------------------------|
| 5.   |                                                                                                    | • The student <b>Demographics</b> record opens in a tabbed page.                                                                                                    |
| 6.   | h Program Years<br>Sudent Records<br>Class Evolutionents<br>Program Evolutionents<br>View Organization Records Reports Tools Help<br>Students 321456987 / Manuel Rodriguez<br>Program Evolutions<br>View Organization Records Reports Tools Help<br>Students 321456987 - Manuel.<br>New Test Program Vear<br>View State Cancel Control Control Con | <ul> <li>From the student record Navigator at left, <ul> <li>Click Tests.</li> </ul> </li> <li>From the student's tests lister Toolbar at right, <ul> <li>Click New.</li> </ul> </li> <li>A new tabbed page opens to input Test information.</li> <li>The Test record opens with the Student field automatically populated.</li> <li>Click the Program Year field down-arrow. <ul> <li>Select the current Program Year.</li> </ul> </li> <li>Click the Assessment Date field down-arrow, <ul> <li>Enter the Assessment Date.</li> <li>Use the drop-down Calendar, or</li> </ul> </li> </ul> |
| 7.   | View       Organization       Records       Reports       Tools       Help         Students       3214556987       Manuell       New Test       Coro Linked Corosenact         Image: Save Concel Corosenact       Corosenact       Corosenact       Disconnect         Image: Save Concel Corosenact       Corosenact       Corosenact       Disconnect         Image: Save Corosenact       Corosenact       Corosenact       Disconnect         Image: Corosenact       Corosenact       Corosenact       Corosenact         Image: Corosenact       Corosenact       Corosenact       Corosenact         Image: Corosenact       Corosenact       Corosenact       Corosenact         Image: Corosenact       Corosenact       Corosenact       Corosenact         Image: Corosenact       Corosenact       Corosenact       Corosenact         Image: Corosenact       Corosenact       Corosenact       Corosenact         Image: Corosenact       Corosenact       Corosenact       Corosenact         Image: Corosenact       Corosenact       Corosenact       Corosenact         Image: Corosenact       Corosenact       Corosenact       Corosenact         Image: Corosenact       Corosenact       Corosenact       Corosenact                                                                                                    | <ul> <li>Type the Date.</li> <li>For Assessment Information, <ul> <li>Click the Form field down-arrow and select a Test Form with</li> <li>Type to Search.</li> <li>Scroll to Select.</li> <li>Select from Lister.</li> </ul> </li> <li>Scoring Option #1 <ul> <li>If you <i>do not</i> plan to generate performance reports from test results,</li> <li>Check Score Override.</li> <li>Enter the Raw Score.</li> </ul> </li> <li>Scale Score auto-populates after saving the record.</li> </ul>                                                                                            |

eTests<sup>®</sup> TOPSpro

## Test Records

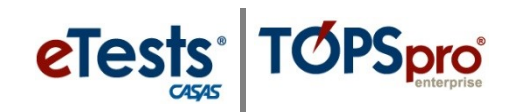

| Step | Screen                                                                                                    | Description                                                                                                    |
|------|----------------------------------------------------------------------------------------------------|----------------------------------------------------------------------------------------------------|
| 8.   | View       Organization       Records       Reports       Tools       Hep         Students       321456987 - Manuel       New Test       Image: Control of the phicade in the Control of the control of the phicade in the control of the phicade in the control of the                                                                          | <ul> <li>Scoring Option #2</li> <li>If you plan to generate performance reports from test results, <ul> <li>Leave Score Override unchecked.</li> <li>Enter Item Responses for each test item.</li> </ul> </li> <li>Raw and Score Scale auto-populate after saving the record.</li> </ul> |
| 9.   | View       Organization       Records       Reports       Tools       Help         Stud ans       John 6987 - Manuel       New Test       Image: Concel Concel Conce                                                                         | <ul> <li>To Save the new Test record,</li> <li>Click Save from the Toolbar at top.</li> </ul>                                                                                                    |
| 10.  | Till View Organization Record : Reports Tools Help         Students: 321456987 - Manue : 321455987 - Manuel Important in the second second | <ul> <li>To Close the new Test record,</li> <li>Click the Red X Box on the new Test record tab.</li> <li>This returns you to the student's Demographics record.</li> </ul>                                                                                                    |
| 11.  | View     Organization     Records     Reports     Tools     Help       Students     321456957 - Manuel     Image: Conservation     Image: Conservation     Image: Conservation       Ent/Ver     Image: Conservation     Add Entry/Update Record     Image: Conservation     Image: Conservation       Endert     Student: StriColognet:     Birth Date: (011/1908     Gender: Male       Class incluments     Colognet: Colognet:     Birth Date: (011/1908     Gender: StriColognet:       Program Records     Colognet: Colognet:     Birth Date: (011/1908     Gender: StriColognet:       Demangraph:     Index:     Form     Score     Accurate     Conservative       Very     Very     Score     Very     None     20                                                                                                    | <ul> <li>The new Test record now displays in the student's Tests lister.</li> <li>Click Refresh from the Tests lister Toolbar to display the new Test, if needed.</li> </ul>                                                                                                    |

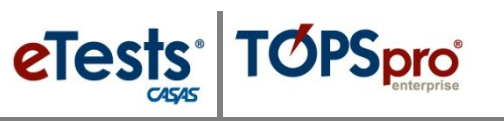

## **Test Records**

| Step | Screen                                                                                                    | Description                                                                                                    |
|------|----------------------------------------------------------------------------------------------------|----------------------------------------------------------------------------------------------------|
| 12.  | View       Organization       Records       Reports       Tools       Help         Students       321456987 - Manuel       X         Navigator       X       Save Cancel Collect Collect       Delete Collect         Edit / View       New Save Cancel Collect       Delete Collect       Delete       Delete         Edit / View       In Program Years       Student Information       Agency: 4908 - Rolling Hills Adult School (RHAS)         Student Records       Class Enrollments       Class Records       Program Record       Tests         Program Records       4908       Rolling Hills Adult School (RHAS)       Scole       Cate         Demographic History       Employment History       4/28/2021       185R       204                                                                                                    | If you have additional <b>Test</b> records to input for<br>the <i>same</i> student<br>• From the student's Tests lister <b>Toolbar</b> at<br>right,<br>• Click <b>New</b> .<br>• Proceed from <b>Step 6</b> .                                                         |
| 13.  | View     Organization     Records     Report     Tools     Holp       Students     Students     Image: Additional information     Image: Additional information       Entry View     Agency: 4008     Additional information       In Program Records     Agency: 4008     Student: 321456987 / Manuel Kodriguzz       Bith / View     Agency: 4008     Bith Additional information       In Program Records     Add Entry / Update Record     Class Record       Class Records     Eds: 4008     Fest       Program Records     Image: 4008     Fest       Demographit: Isday     Fest     Y       Employment History     1558     204                                                                                                    | <ul> <li>If you are finished inputting Test records for the <i>same</i> student</li> <li>Click the Red X Box on the Student record tab and return to the Demographics lister.</li> </ul>                                                                              |
| 14.  | Image: Section of the section of the sectio | <ul> <li>If you have additional Test records to input for <i>other</i> students,</li> <li>Proceed from Step 3.</li> <li>If you are finished with inputting Test records,</li> <li>Click the Red X Box on the student Demographics tab to close the lister.</li> </ul> |